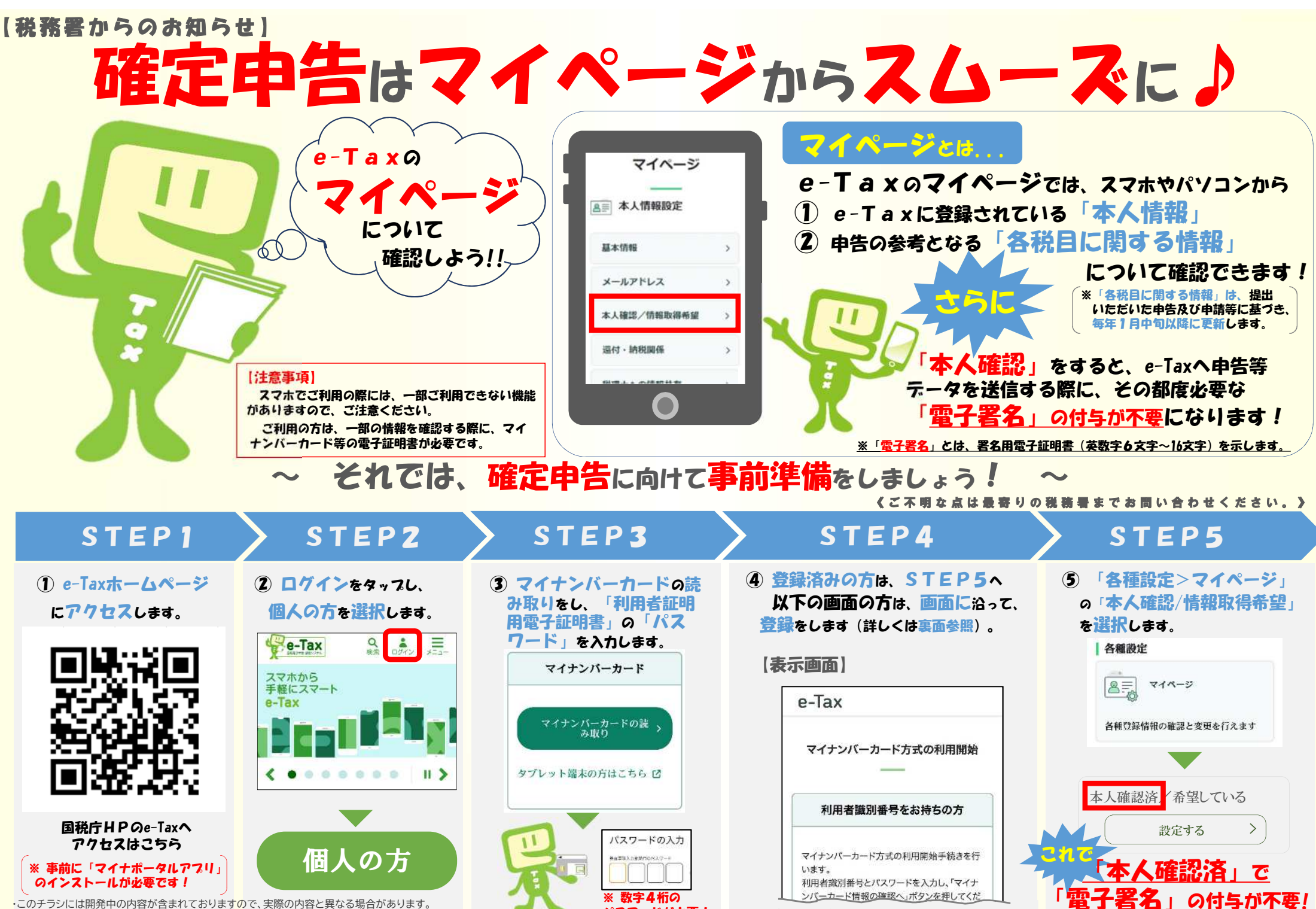

パスワードが必要!

・Androidの名称は、Google LLCの商標または登録商標です。

・iPhoneの名称は、米国及び他の国々で登録されたApple Inc.の商標です。iPhoneの商標は、アイホン株式会社のライセンスに基づき使用されています。

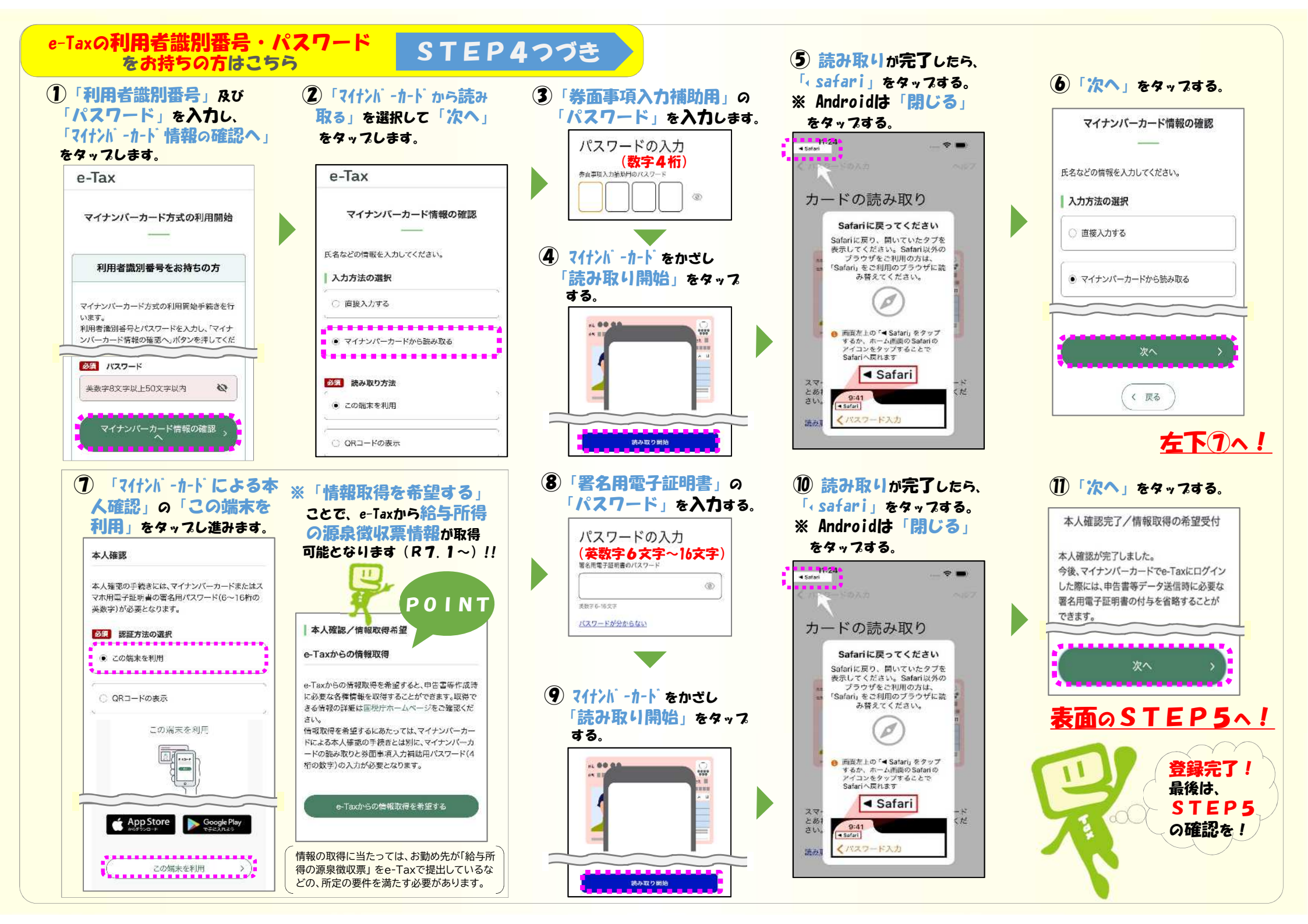

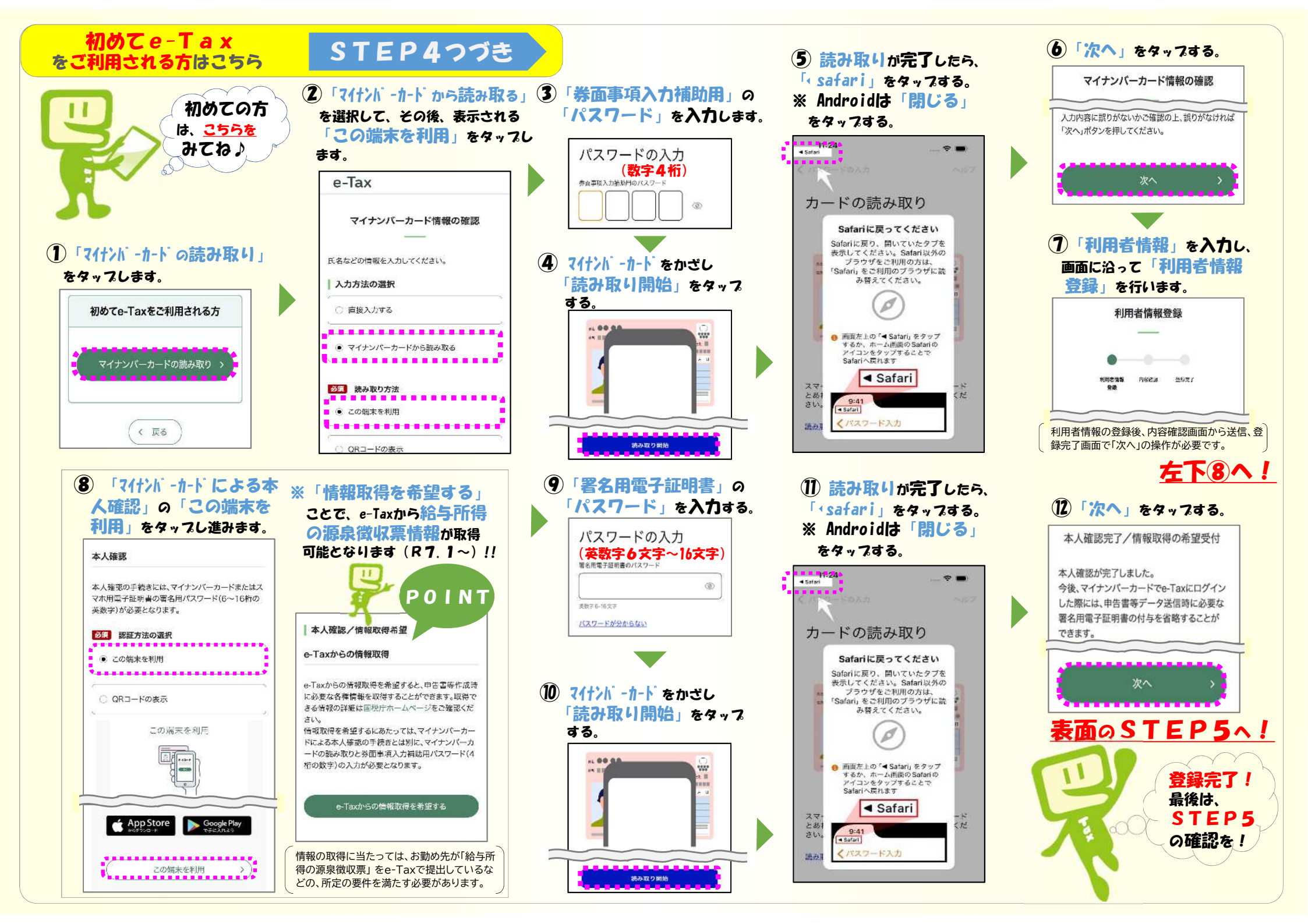